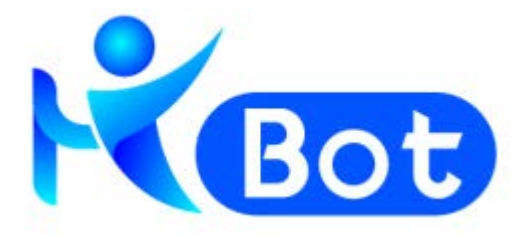

## HiBot Worker

# 用户操作手册

(版本 6.1.25)

拓锐科技有限公司

### 目录

| 简介 :         | 3 - |
|--------------|-----|
| 人机交互-绑定机器 3  | 3 - |
| 人机交互-浮动授权 4  | 4 - |
| 无人值守-绑定机器 4  | 4 - |
| 无人值守-浮动授权 ?  | 5 - |
| 人机交互 6       | 3 - |
| 我的机器人 6      | 3 - |
| 机器人编组 15     | 5 - |
| 计划任务 20      | ) – |
| 运行记录 26      | 3 - |
| 无人值守 28      | 3 - |
| 使用说明 28      | 3 - |
| 接收任务 30      | ) – |
| 返回运行结果 31    | 1 - |
| 实时监控 31      | 1 – |
| 平台集成 32      | 2 - |
| 设计平台 32      | 2 - |
| 共享中心 33      | 3 - |
| 扩展 38        | 5 - |
| Chrome 扩展 38 | 5 - |
| Firefox 扩展36 | 3 - |
| Java 扩展 36   | 3 - |
| 管理中心33       | 7 – |
| 设置 38        | 3 - |
| 检测更新 41      | 1 - |
| 请求远程协助 42    | 2 - |
| 邀请远程查看 42    | 2 - |
| 关于我们 42      | 2 - |

## 简介

HiBot Worker 是 RPA 流程自动化体系中必要的组成部分之一,主要负责流程任务(包括计划任务)的自主执行或自动执行。

HiBot Worker 的目标,是通过数字员工劳动力代替人力,完成高频次、高重复、有明确规则的工作任务,使人类可以从事更多创造性、决策性的工作,让机器和人分别从事自己更擅长的事,达到解放人力,帮助企业提高人效,降低成本。

HiBot Worker 根据执行方式,可以分为"人机交互"和"无人值 守"两种工作模式。每种工作模式又都具有"绑定机器"和"浮动授 权"两种授权许可类型,所以HiBot Worker 的授权许可类型分为四 类:

1. 人机交互-绑定机器

2. 人机交互-浮动授权

3. 无人值守-绑定机器

4. 无人值守-浮动授权

#### 人机交互-绑定机器

- 通过激活码进行授权认证。
- 通过"绑定机器"激活码授权认证后,激活码与当前设备(电脑)

的机器码绑定,无法在其他设备(电脑)上再次使用。

- 无法连接 HiBot Commander,执行的流程记录无法同步至线上
   Commander 平台。
- 支持添加本地流程,即由 HiBot Designer 企业版发布至本地
   的.bot 文件。支持本地查看运行日志和录屏。

#### 人机交互-浮动授权

- 通过"HiBot Commander 地址、用户名、密码"进行授权。
- 通过"浮动授权"授权认证后,不与机器码进行绑定。授权后,允
   许同时在线的 Worker 数量,必须小于等于授权文件中的授权数量。
- 支持添加本地流程,支持添加HiBot Commander 线上流程,由用 户自行控制流程、流程编组和计划任务的运行,支持本地查看运 行日志和录屏。

#### 无人值守-绑定机器

- 通过 "HiBot Commander 地址、密钥"进行授权。
- 通过"绑定机器"密钥授权认证后,密钥与当前设备(电脑)的机器码绑定,无法在其他设备(电脑)上再次使用。
- 自动接收并运行 HiBot Commander 分配的任务或计划任务,自动 返回运行结果等信息。

### 无人值守-浮动授权

- 通过"HiBot Commander 地址、密钥"进行授权。
- 通过"浮动授权"授权认证后,不与机器码进行绑定。授权后,允
   许同时登录连接 Commanderd 的 Worker 数量,必须小于等于授权
   文件中的授权数量。
- 自动接收并运行 HiBot Commander 分配的任务或计划任务,自动 返回运行结果等。

## 人机交互

当授权许可类型为"人机交互-绑定机器"或"人机交互-浮动授 权"时,我们称之为:人机交互Worker。

人机交互 Worker 的客户端具备我的机器人、机器人编组、计划任务、运行记录等功能,均由用户自主操作和控制。

## 我的机器人

| 代 HiBot Worke                                                                                                    | er  |                                           |       |   |   | $\Xi - X$            |
|----------------------------------------------------------------------------------------------------|-----|-------------------------------------------|-------|---|---|----------------------|
| <b>送</b><br>设计器                                                                                                    | 「作台 | ー<br>二<br>共享中心                            |       |   |   | liminghui            |
| 我的机器人     我的机器人     我们     我们     我们 |     |                                           | 本地机器人 |   |   |                      |
| 机器人编组 计划任务                                                                                                    |     | 版本测试流程<br><sup>版本: 1.0.2</sup><br>使用说明 >> |       | Ľ | Ŵ | ▶ 开始执行               |
| <ul> <li>■ 运行记录</li> <li>■ くけ展</li> </ul>                                                                                                    | Ľ   | HiBot自我介绍1<br>版本: 1.0.1<br>使用说明 >>        |       | Ł | ŵ | ▶ 开始 <mark>执行</mark> |
|                                                                                                    | Z   | 测试打开浏览器<br>版本: 100<br>使用说明 >>             |       | 2 | đ | ▶ 开始执行               |
|                                                                                                    | Z   | 参数test<br>版本: 102<br>使用说明 >>              |       | 2 | Ŵ | ▶ 开始执行               |
|                                                                                                    |     |                                           |       |   |   |                      |

图 1

我的机器人,用于对机器人的添加、运行和管理。包括:添加本 地机器人,查看使用说明,设置机器人参数,运行机器人,停止运行, 删除机器人。(图1)

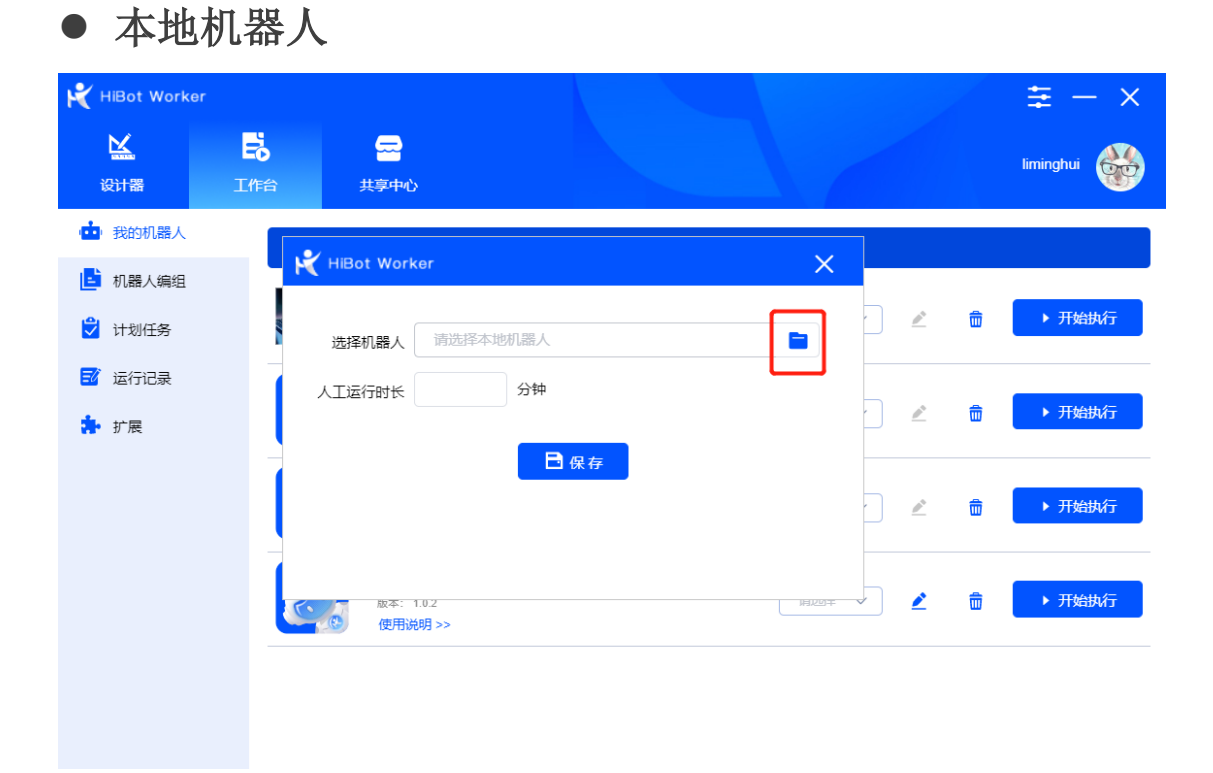

人机交互-绑定机器 Worker 和人机交互-浮动授权 Worker 都支持 添加本地流程。

通过选择本地的.bot 文件, 实现机器人的本地添加。.bot 文件是 通过 HiBot Designer (HiBot 设计平台)设计完成并导出至本地的机 器人包文件。(图2)

人工运行时长,可以帮助用户计算通过机器人执行流程后所节省 的时间。(图2)

#### 使用说明

| 💦 HiBot Worker | $\Xi - X$                                       |
|----------------|-------------------------------------------------|
| 设计器            | 品     品       工作台     共享中心                      |
| 🧰 我的机器人        | 人工运行时长: 4 分钟 2 运行模式: 本机 > 调试 5 生产 选择版本: 1.0.2 > |
| 📑 机器人编组        | 和忠义;关准,                                         |
| 💙 计划任务         | 1.0.2                                           |
| 🗾 运行记录         |                                                 |
| 🔁 扩展           | 使用说明                                            |
|                | 使用说明                                            |
|                | 能打开浏览器了                                         |
|                |                                                 |
|                |                                                 |
|                |                                                 |
|                |                                                 |
|                |                                                 |

使用说明中,机器人的介绍/描述,是机器人在设计开发完成后, 发布时作者提供的机器人相关信息。

- 人工运行时长——是我们在上文"添加本地机器人"中提到的 内容,在使用说明中,我们提供了对"人工运行时长"内容修 改的功能。
- "调试/生产"——代表一个机器人的两种模式。可以通过点 击开关选择机器人运行的模式。一般情况下,"生产"模式为 系统的默认模式。

生产模式,在机器人执行完成后,其流程数据为生产数据,即 正式数据。可以在其他平台被展示和统计,如数字员工绩效评估 中心平台。

调试模式,在机器人执行完成后,其流程数据为调试数据,即 非正式数据。不会被其他平台进行统计和展示。

C拓锐科技有限公司

"调试"模式运行的数据和"生产"模式运行的数据相互独立, 可有效避免用于流程测试的数据对生产数据形成的数据污染。

- 选择版本——机器人多个版本的产生,是同一个机器人包(设计器对每次同一个机器人更新后的发布,都会更新一个新的版本号),多次上传所产生的。用户可以根据自己的需要,选择不同版本的机器人去完成不同的任务,需要注意的是,在发布机器人的时候,需要对机器人的版本说明进行详细的描述和记录,这样我们将机器人上传至 Worker 上使用的时候,才会更加清晰和高效。
- "画中画"——让机器人不再独占终端,用户可以与机器人共享一台终端同时工作,如图4.

| K HiBot Worker                                                                                                    |                                                                                                    |                |         |               |
|----------------------------------------------------------------------------------------------------|----------------------------------------------------------------------------------------------------|----------------|---------|---------------|
| 设计器                                                                                                    | <ul> <li>         ・・・・・・・・・・・・・・・・・・・・・・・・・・・・・</li></ul>                                                                        |                |         | liminghui     |
| <ul> <li>■ 我的机器人</li> <li>■ 机器人编组</li> <li>● 计划任务</li> <li>■ 运行记录</li> <li>● </li> <li>● </li> <li>●</li></ul> | <ul> <li>人工运行时长: 4 分钟 《</li> <li>机器人详情:</li> <li>1.0.2</li> <li>设计器-使用说明</li> <li>使用说明</li> <li>使用说明</li> <li>能打开浏览器了</li> </ul> | ) 运行模式: 画中画1 / | 调试 ● 生产 | 选择版本: 1.0.2 > |
|                                                                                                    |                                                                                                    |                |         |               |

图 4

当机器人以"画中画"方式执行任务时,会在终端以小窗口的方式展示,而用户可以同时在当前终端处理其他工作。如图 5,机器人

◎拓锐科技有限公司

通过"画中画"的方式执行任务,用户可以同时进行其他工作(图中进行浏览器操作)。这种人机协同的工作方式,互不干扰,极大节省 了终端资源,提高了终端使用效率。

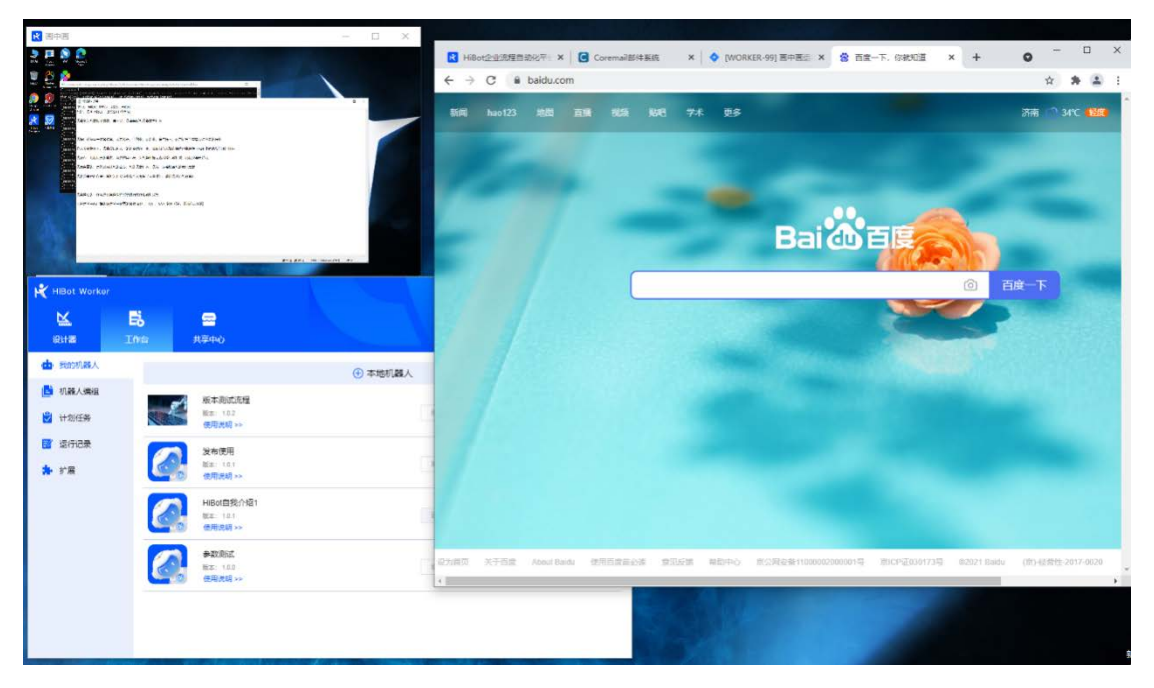

图 5

注意:一个"画中画"画面,只能执行一个机器人任务。如机器人 a选择"画中画1"执行任务,则只有任务执行结束,"画中画1"才 会被释放,再次被其他任务使用。

● 参数配置

| 💦 HiBot Worker                         |                                       |         |          |           |
|----------------------------------------|---------------------------------------|---------|----------|-----------|
|                                        | 会共享中心                                 |         |          | liminghui |
| 🤖 我的机器人                                |                                       | ⊕ 本地机器人 |          |           |
| 📑 机器人编组                                | 版本测试流程<br>版本: 1.0.2<br>使用说明 >>        |         | <u> </u> | 前 → 开始执行  |
| <ul> <li>☑ 运行记录</li> <li>許展</li> </ul> | HiBot自我介绍1<br>版本: 1.0.1<br>使用说明 >>    |         | <u>/</u> | 面 ▶ 开始执行  |
|                                        | 测试打开浏览器<br>版本: 1.0.0<br>使用说明 >>       |         | <u> </u> | 面 ▶ 开始执行  |
|                                        | <b>参数test</b><br>版本: 1.0.2<br>使用说明 >> |         | 2        | ☆ > 开始执行  |

参数配置的图标如图 6,表示这个机器人可以提供参数配置的功能。

参数配置功能,是在机器人的设计、研发过程中高度自定义功能, 目的是让用户能够便捷、高效的处理同场景下不同条件或方式的业务 需求。我们可以通过图 7 中的示例看到:

| 代 HiBot Worke |                  | X |
|---------------|------------------|---|
| 链接地址:         | http://baidu.com |   |
|               | 保存               |   |

这里可供配置的参数为"链接地址",当用户根据实际需求,需要更 换链接的时候,不需要新建或者上传新的机器人,只需要在参数配置 更新所需要的链接地址即可。

• 机器人删除

| K HiBot Worker                                                                                                    |                  |                                               |         |     | ≢ – ×     |
|----------------------------------------------------------------------------------------------------|------------------|-----------------------------------------------|---------|-----|-----------|
| <b>は</b><br>设计器                                                                                                    | <b>した</b><br>工作台 | テロ<br>共享中心                                    |         |     | liminghui |
| <ul> <li>截的机器人</li> </ul>                                                                                                    |                  |                                               | ⊕ 本地机器人 |     |           |
| 📑 机器人编组                                                                                                    |                  | 版本测试流程<br><sup>版本:</sup> 1.0.2<br>使用说明 >>     |         |     | ▶ 开始执行    |
| <ul> <li>运行记录</li> <li> </li> <li> </li> <li> </li> <li> </li> <li> </li> <li> </li> <li> </li> <li> </li> <li> </li> <li> </li> <li></li></ul> |                  | HiBot自我介绍1<br><sup>版本: 1.0.1</sup><br>使用说明 >> |         | ź 💼 | ▶ 开始执行    |
|                                                                                                    |                  | 测试打开浏览器<br><sup>版本: 1.0.0</sup><br>使用说明 >>    |         | 2   | ▶ 开始执行    |
|                                                                                                    | Ø.               | 参数test<br>版本: 1.0.2<br>使用说明 >>                |         | 2 💼 | ▶ 开始执行    |
|                                                                                                    |                  |                                               |         |     |           |

当我们需要删除机器人的时候,点击"删除"的图标后(图 8),

| 代 HiBot Worker  |     |                                 |              |   |          |           |
|-----------------|-----|---------------------------------|--------------|---|----------|-----------|
| <b>込</b><br>设计器 | 「作台 | <b>二</b><br>共享中心                |              |   |          | liminghui |
| 🏜 我的机器人         |     |                                 | ⊕ 本地机器 /     | l |          |           |
| 💼 机器人编组         |     | 版本测试流程                          |              |   |          |           |
| 党 计划任务          |     | 提示                              |              | × |          | ▶ 开始执行    |
| 🗾 运行记录          |     | 确认删除")                          | 版本测试流程"的机器人? |   |          |           |
| 🛃 扩展            | C.  | 5                               | 确定取消         |   | ⊻ □      | ▶ 升始规行    |
|                 | Ċ   | 测试打开浏览器<br>版本: 1.0.0<br>使用说明 >> |              | 4 | <u>è</u> | ▶ 开始执行    |
|                 |     | 参数test<br>版本: 1.0.2<br>使用说明 >>  |              | 4 | 2 💼      | ▶ 开始执行    |
|                 |     |                                 |              |   |          |           |

图 9

在系统"删除确认"提示中选择"确定",当前机器人在 Worker 中被删除(图 9)。

注意:当机器人正在执行任务、被机器人编组占用以及被计划任 -13- ©#₩₦₦₦₦₦₦₦

#### 务占用的时候,是不允许被删除的。(图10)

| K HiBot Worker  |     |                                            |         |   |   | <b>≢</b> − × |
|-----------------|-----|--------------------------------------------|---------|---|---|--------------|
| <b>送</b><br>设计器 | 「作台 |                                            |         |   |   | liminghui    |
| 赴 我的机器人         |     |                                            | ① 本地机器人 |   |   |              |
| 🧾 机器人编组         |     | 版本测试流程                                     |         |   |   |              |
| 党 计划任务          |     | Hibot                                      | >       | < | Ŵ | ▶ 开始执行       |
| 🗾 运行记录          |     | 该机器人正在运行,                                  | 不能删除!   |   |   |              |
| 🛃 扩展            |     |                                            | 确定      | ] |   | ▶ 停止执行       |
|                 |     | 测试打开浏览器<br><sup>版本: 1.0.0</sup><br>使用说明 >> |         | Ď | Ŵ | ▶ 开始执行       |
|                 |     | 参数test<br>版本: 1.0.2<br>使用说明 >>             |         | 2 | ŵ | ▶ 开始执行       |
|                 |     |                                            |         |   |   |              |

图 10

#### • 开始执行 💦 HiBot Worker $\equiv - \times$ K Eð liminghui 设计器 共享中心 📩 我的机器人 🕂 本地机器人 📑 机器人编组 版本测试流程 ŵ ▶ 开始执行 版本: 1.0.2 使用说明 >> 党 计划任务 🗾 运行记录 HiBot自我介绍1 ▶ 开始执行 版本: 1.0.1 ß Ŵ 눩 扩展 使用说明 >> 测试打开浏览器 ▶ 开始执行 <u>/</u> Ŵ 版本: 1.0.0 使用说明 >> 参数test ▶ 开始执行 ŵ 版本: 1.0.2 使用说明 >>

图 11

点击后,根据当前的选项("画中画"选项、参数选项、模式选项、 -14- ©#\\\\\\\\\@filestate(\text{arg}) 版本选项等)开始执行任务,图11。

## 机器人编组

| 代 HiBot Worker |                  |                                |        |    | Ξ - ×    |
|----------------|------------------|--------------------------------|--------|----|----------|
| 送け器            | <b>日本</b><br>工作台 |                                |        |    | macheng  |
| 🧰 我的机器人        |                  |                                | ① 添加编组 |    |          |
| 1. 机器人编组       | 2                | 六点二测试MC<br>机總人数量: 2<br>查看详情 >> |        | Ø. | 逾 → 开始执行 |
| ☑ 运行记录 ★ 扩展    |                  | _                              |        |    |          |

图 12

机器人编组,是对当前 Worker 现有的一个或多个存在功能或业务流程存在依赖关系的机器人进行"整编",来进行统一调度。(图 12)

● 添加编组

| K HiBot Worl | ter               |         |       |       | ×  |
|--------------|-------------------|---------|-------|-------|----|
| 编组名称:        |                   |         |       |       | 保存 |
| 排序           | 机器人               |         | 执行次数  | 出错后继续 | 删除 |
| ≡\$          | 大点二五測试(1.0.0) 🗸   |         | - 0 + |       | Ē  |
| ≡\$          | ☆ 六点二五测试(1.0.1) ∨ |         | - 0 + |       | Ē  |
|              |                   | ① 添加机器人 |       |       |    |

通过点击"机器人编组-添加编组",进入"添加机器人编组"页面,该页面相关操作包括(见图13):

▶ 输入编组名称

对即将进行"整编"的机器人编组进行命名。

▶ 排序

通过鼠标左键按住"顺序调整"图标后上下拖动,可以将机器人 进行顺序排列的修改。

▶ 机器人选择

通过点击机器人下拉框,可以选择并切换机器人,此处的机器人选 择来源于"我的机器人"。

▶ 执行次数选择

设置单个机器人的执行次数,设置要求为大于0的整数。

▶ 出错后是否继续

设置单个机器人出错后是否继续运行,可以通过开关按钮进行控制。当按钮为绿色,表示开启,即出错后继续执行后续的流程;当按钮为红色,表示关闭,即当前流程出错后,不再继续执行。

▶ 添加机器人

通过点击"添加机器人"按钮,添加一个机器人后可以点击下拉列 表进行选择。

▶ 删除机器人

通过点击"删除"图标,从机器人编组中移除一个机器人。

▶ 保存

保存"整编"完成后的机器人编组。

#### ● 编辑机器人编组

| K HiBot Worke   | ər  |                     |        |     | $\Xi - \times$ |
|-----------------|-----|---------------------|--------|-----|----------------|
| <b>公</b><br>役计器 | 「作台 | <b>一一</b><br>共享中心   |        |     | macheng        |
| 🤖 我的机器人         |     |                     | ⑦ 添加编组 |     |                |
| 🛃 机器人编组         |     | 六点二测试MC             |        |     |                |
| 😴 计划任务          |     | 机器人数量: 2<br>宣看详情 >> |        | 2 🖻 | ▶ 开始执行         |
| 🗾 运行记录          |     |                     |        |     |                |
| 참 扩展            |     |                     |        |     |                |
|                 |     |                     |        |     |                |
|                 |     |                     |        |     |                |
|                 |     |                     |        |     |                |
|                 |     |                     |        |     |                |
|                 |     |                     |        |     |                |
|                 |     |                     |        |     |                |
|                 |     |                     | 图 14   |     |                |

对机器人编组进行调整、修改,具体操作与"添加编组"中一致

◎拓锐科技有限公司

### (见图14)。

### ● 查看详情

| 代 HiBot Worker |     |                     |        |    | ∠ = - ×  |
|----------------|-----|---------------------|--------|----|----------|
| 設計器            | 「作台 | <b>云</b><br>共享中心    |        |    | macheng  |
| 🤖 我的机器人        |     |                     | 🕀 添加编组 |    |          |
| 占 机器人编组        | -   | 六点二测试MC             |        |    |          |
| 💙 计划任务         |     | 机器人数量: 2<br>宣看详情 >> |        | Ø. | □ ▶ 开始执行 |
| 🗾 运行记录         |     |                     |        |    |          |
| 🔒 扩展           |     |                     |        |    |          |
|                |     |                     |        |    |          |
|                |     |                     |        |    |          |
|                |     |                     |        |    |          |
|                |     |                     |        |    |          |
|                |     |                     |        |    |          |
|                |     |                     |        |    |          |
|                |     |                     |        |    |          |

图 15

查看当前机器人编组的具体构成情况及设置情况,如需调整,进入"编辑机器人编组"页面进行修改。(见图15)

• 开始执行

| 💦 HiBot Work  | er  |                                |        |     | <b>≇</b> – × |
|---------------|-----|--------------------------------|--------|-----|--------------|
| 区<br>设计器      | 「作台 | <b>一一</b><br>共享中心              |        |     | macheng      |
| 🤖 我的机器人       |     |                                | 🕀 添加编组 |     |              |
| 1. 机器人编组 计划任务 | - 8 | 六点二测试MC<br>机器人数量: 2<br>查看详情 >> |        | ∠ 前 | ▶ 开始执行       |
| 🗾 运行记录        |     |                                |        |     |              |
| ✿ 扩展          |     |                                |        |     |              |

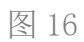

点击"开始执行"按钮, HiBot Worker 会根据机器人编组的设置, 执行机器人编组的流程,如图 16.

• 删除机器人编组

| 込     E     C       设计器     工作台     共享中心       世     我的机器人     (1)       世     我的机器人     (1)       (1)     机器人编组       (1)     小点二測试MC       10     八点二測试MC       10     (1)       11     (1)       (1)     (1) | K HiBot Worker                                                            |
|----------------------------------------------------------------------------------------------------|---------------------------------------------------------------------------|
|                                                                                                    | 设计器                                                                       |
| <ul> <li>■ 小鼠人编组</li> <li>→ 六点二測试MC</li> <li>100人数量: 2</li> <li>26者洋情 &gt;&gt;</li> </ul>                                                                                                    | 🤖 我的机器人                                                                   |
| ☑ 运行记录                                                                                                    | <ul> <li>■ 机器人编组</li> <li>● 计划任务</li> <li>● 运行记录</li> <li>● 扩展</li> </ul> |

通过点击"删除"图标,可以删除当前机器人编组,如图 17.

**注意:**如果机器人编组存在关联的"计划任务",则无法删除。如 需删除,需先删除对应的"计划任务"。

## 计划任务

计划任务实际上是基于机器人或机器人编组的定时任务。通过全面的自定义配置,按照一定的频次或规则完成任务。

"计划任务"模块部分的内容包括:

● 信息展示

在"计划任务"页面,我们可以看到已有计划任务的相关信息(见图 18),包括:

| K HiBot Worker |      |               |      |                     |        |         |
|----------------|------|---------------|------|---------------------|--------|---------|
| L<br>C         | こに行合 |               |      |                     |        | macheng |
| 🤖 我的机器人        |      |               |      | 🕀 添加任               | 务      |         |
| 📑 机器人编组        |      | 任务名称          | 运行状态 | 任务开始时间              | 任务结束时间 | 开启状态操作  |
| 💙 计划任务         |      | 版本测试流程(1.0.2) | 等待执行 | 2021-04-27 10:28:12 | -      | ۷ ۵     |
| 🗾 运行记录         |      | 六点二测试MC       | 等待执行 | 2021-06-02 13:17:35 | -      | ۵ ک     |
| ✿ 扩展           |      |               |      |                     |        |         |

- ▶ 任务名称——计划任务的名称,来源于计划对象的机器人或机器人编组。
- ▶ 运行状态——当前任务的运行状态,分为等待执行、运行中、已过期。
- ▶ 任务开始时间——添加计划任务时,必须设置的时间。
- ➤ 任务结束时间——单次运行的计划任务无结束时间。非单次运行,可以选择计划到期时间,也可以不选择到期时间。
- ▶ 开启状态——当计划任务创建后,默认为"开启"状态,用 户可自行快速开启或关闭计划任务。

#### • 添加任务

| 代 HiBot W | /orker       |          |        |      |  |  |  | ×  |
|-----------|--------------|----------|--------|------|--|--|--|----|
| 选择机器人或    | 成机器人编组       |          |        |      |  |  |  | 保存 |
| 请选择       |              |          | $\sim$ |      |  |  |  |    |
| 计划方式      |              |          |        |      |  |  |  |    |
| 计划方式      | ● 单次运行       | ○ 按日期    | ○ 按周   | ○ 按月 |  |  |  |    |
| 选择时间      | © 2021-06-02 | 13:59:40 |        |      |  |  |  |    |
|           |              |          |        |      |  |  |  |    |

图 19

通过点击"计划任务"页面的"添加任务"按钮,开始创建计划任务,如图 19.

首先,通过下拉列表,选择创建计划任务的目标机器人或机器人 编组。

然后,选择一种计划方式。HiBot Worker 提供了4种计划方式可供选择,分别是单次运行、按日期、按周、按月。

最后,选择执行频次和执行周期。

下面对每种计划方式展开具体操作说明:

▶ 单次运行——只需要配置日期和具体的时间后保存即可,如图
 20.

| K HiBot Worker               | ×  |
|------------------------------|----|
| 选择机器人或机器人编组                  | 保存 |
| 机器人编组 / 六点二测试MC ~            |    |
| 计划方式                         |    |
| 计划方式 ● 単次运行 ○ 按日期 ○ 按周 ○ 按月  |    |
| 选择时间 ③ 2021-06-02 14:21:32 ③ |    |

▶ 按日期——按日期执行,一般用于在制定的时间内,每隔多少 天去执行这个任务,如图 21.

图 20

| 🕂 HiBot Worker                   | ×  | ł |
|----------------------------------|----|---|
|                                  |    |   |
| 选择机器人或机器人编组                      | 保存 |   |
| 机器人编组 / 六点二测试MC ~                |    |   |
| 计划方式                             |    | - |
| 计划方式 🔘 单次运行 👥 💿 按日期 👘 按周 👘 按月    |    |   |
| 每 - 1 + 天                        |    |   |
| 执行时间                             |    |   |
| 执行开始 🕓 15:00:00                  |    |   |
| ✓ 执行频次 每 45 + 分钟,到 23:00:00 ∨ 停止 |    |   |
| 执行周期                             |    |   |
| 生效时间 📋 2021-06-05                |    |   |
| ✓ 失效时间                           |    |   |

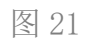

执行开始,是指任务执行当天的具体时间。

**执行频次(备选),**勾选后,可以控制计划频次的时间间隔及重复 执行的停止时间,如图 21.

**生效时间,**是指当前计划任务的生效日期,即从指定的时间之后, 当前计划任务才会生效。

**失效时间(备选),**勾选后,可以选择一个日期作为当前计划任务的失效日期。当计划方式为"按日期、按周、按月"时,均可以设置失效时间;当计划方式为"单次运行"时,任务运行一次后,自动转变为"已过期"的失效状态,所以不需要设置失效时间。

▶ 按周——按周执行,可以选择星期一到星期天中的一天或几天,

如图 22.

| K HiBot Worker                     | ×  |
|------------------------------------|----|
|                                    |    |
| 选择机器人或机器人编组                        | 保存 |
| 机器人编组 / 六点二测试MC ~                  |    |
| 计划方式                               |    |
| 计划方式 🔘 单次运行 🔹 🔘 按日期 🔹 🔮 按周 🔹 🕓 按月  |    |
| □ 周一                               |    |
| 执行时间                               |    |
| 执行开始 ③ 15:00:00                    |    |
| ✔ 执行频次 每 - 45 + 分钟,到 23:00:00 ∨ 停止 |    |
| 执行周期                               |    |
| 生效时间 📋 2021-06-05                  |    |
| ✓ 失效时间                             |    |

图 22

▶ 按月——按月执行,可以选择一个月/多个月/全部月份,同时 HiBot Worker 还提供了在选定的月份中,"按天"、"当月最后

- 24 -

◎拓锐科技有限公司

一天"、"工作日(周一至周五)"三个选项来执行任务,如图

23.

| K HiBot Worker                                                                                                    | $\times$ |
|----------------------------------------------------------------------------------------------------|----------|
| 机器人编组 / 六点二测试MC ~                                                                                                    |          |
| 计划方式                                                                                                    |          |
| 计划方式 🔘 单次运行 🔹 🔘 按日期 🔹 💿 按月                                                                                                    |          |
| <ul> <li> 全选 <ul> <li>1月</li> <li>2月</li> <li>3月</li> <li>4月</li> <li>5月</li> <li>26月</li> <li>7月</li> </ul> </li> <li>28月</li> <li>9月</li> <li>10月</li> <li>11月</li> <li>12月</li> </ul> |          |
| 每月中 工作日 ~                                                                                                    |          |
| 执行时间                                                                                                    |          |
| 执行开始 ③ 15:00:00                                                                                                    |          |
| ☑ 执行频次 每 - 45 + 分钟,到 23:00:00 ∨ 停止                                                                                                    |          |
| 执行周期                                                                                                    |          |
| 生效时间 🗎 2021-06-05                                                                                                    |          |
| ✓ 失效时间                                                                                                    |          |
|                                                                                                    |          |

图 23

### ● 编辑任务

对于已有的计划任务,点击"编辑"按钮,即可对当前计划任务的信息和设置进行编辑和保存,如图 24.

| K HiBot Worker |               |    |    |                     |   |        |      | $\equiv - \times$ |
|----------------|---------------|----|----|---------------------|---|--------|------|-------------------|
| ₩<br>设计器       |               |    |    |                     |   |        |      | macheng           |
| 🤖 我的机器人        |               |    |    | 🕀 添加任約              | 务 |        |      |                   |
| 🛃 机器人编组        | 任务名称          | 运行 | 状态 | 任务开始时间              |   | 任务结束时间 | 开启状态 | 5. 操作             |
| 💙 计划任务         | 版本測试流程(1.0.2) | 等待 | 执行 | 2021-04-27 10:28:12 |   | -      |      | L 🖻               |
| 🗾 运行记录         | 六点二测试MC       | 等待 | 执行 | 2021-06-02 21:50:03 |   | -      |      | 2 🗊               |
| ✿ 扩展           |               |    |    |                     |   |        |      |                   |

注意: 计划任务处于"开启"状态下,不能进行计划任务的编辑, 需先将计划任务切换至"关闭"状态,再进行编辑。

#### ● 删除任务

删除当前的计划任务。

**注意**: 计划任务处于"开启"状态下,不能进行计划任务的删除, 需先将计划任务切换至"关闭"状态,再进行删除。

## 运行记录

主要用于记录和查看当前 Worker 的运行记录,包括机器人的运行,机器人编组的运行以及计划任务的运行,如图 25.

- 26 -

| K HiBot Worker |                 |                  |                     |                     |      |    |    | ≇ – ×          |
|----------------|-----------------|------------------|---------------------|---------------------|------|----|----|----------------|
| びけ器 コ          | <b>こ</b><br>[作台 | <b>二</b><br>共享中心 |                     |                     |      |    |    | macheng        |
| 🤖 我的机器人        | 序号              | 机器人              | 开始时间                | 结束时间                | 运行时长 | 结果 | 模式 | 操作             |
| 占 机器人编组        | 1               | 功能测试             | 2021-06-02 15:57:23 | 2021-06-02 15:57:32 | 10 秒 | 成功 | 调试 | 么 详情  □□ 录屏    |
| 💙 计划任务         | 2               | 版本测试             | 2021-06-02 15:56:47 | 2021-06-02 15:56:56 | 9秒   | 成功 | 调试 | ℓ 详情 🛛 录屏      |
| 📝 运行记录         | 3               | 功能测试             | 2021-06-02 15:55:51 | 2021-06-02 15:56:01 | 10 秒 | 成功 | 调试 | ℓ 详情 🛛 录屏      |
| 🐅 扩展           | 4               | 功能测试             | 2021-06-02 15:55:04 | 2021-06-02 15:55:12 | 8秒   | 成功 | 生产 | ℓ 详情 🛛 录屏      |
|                | 5               | 参数测试             | 2021-06-02 15:54:19 | 2021-06-02 15:54:27 | 8秒   | 失败 | 生产 | ℓ 详情 🛛 录屏      |
|                | 6               | 六点二五             | 2021-05-31 12:01:02 | 2021-05-31 12:01:19 | 17秒  | 中止 | 生产 | ℓ 详情 🖸 录屏      |
|                | 7               | 六点二五             | 2021-05-28 16:30:34 | 2021-05-28 16:31:02 | 28秒  | 中止 | 生产 | ℓ 详情 🛛 录屏      |
|                | 8               | 功能测试             | 2021-05-28 15:54:23 | 2021-05-28 15:54:32 | 10 秒 | 成功 | 生产 | ℓ 详情 🖸 录屏      |
|                | 9               | 功能测试             | 2021-05-26 17:40:15 | 2021-05-26 17:40:22 | 7秒   | 成功 | 生产 | ℓ 详情 🖸 录屏      |
|                | 10              | 功能测试             | 2021-05-19 11:48:19 | 2021-05-19 11:48:30 | 11 秒 | 成功 | 生产 | ℓ 详情 🛛 录屏      |
|                |                 |                  |                     |                     |      |    |    | < <b>1</b> 2 > |

在运行记录页面,除了运行记录的信息展示,HiBot Worker 还提供了查看详情和查看录屏功能。

## ● 查看详情

查看详情功能,可以查看任意一条运行记录的整个执行过程情况, 如图 26.

| 💦 HiBot Worker |                                                                                                    |    | ≇ – ×                 |
|----------------|----------------------------------------------------------------------------------------------------|----|-----------------------|
| <mark>₩</mark> | 読         量           工作台         共享中心                                                                                    |    | macheng 🙀             |
| 🤖 我的机器人        | 序号 机器人 开始时间 结束时间 运行时长 结果                                                                                                  | 模式 | 操作                    |
| 占 机器人编组        | 日志洋情 X                                                                                                    | 调试 | <mark>ℓ详情</mark> □ 录屏 |
| 💙 计划任务         | [2021/6/2 15:57:27][INFO][][0] 工作路径已切换到 D:\HiBot Worker_6.1.25\HiBot<br>Worker\resources\sdk\gui\resources\sdk\UiBot\功能测试 | 调试 | ℓ 详情 🖸 录屏             |
| 12 运行记录        | 2_macheng(1619492503560)(1622190162878)\<br>[2021/6/2 15:57:27][INFO][功能测试2_macheng.flow][0] 流程 功能测试2_macheng.flow        | 调试 | ℓ 详情 🖸 录屏             |
| 🚁 扩展           | 开始运行<br>[2021/6/2 15:57:27][INFO][功能测试2_macheng.flow][0] 进入流程块"流程块"                                                       | 生产 | ∠ 详情  □□ 录屏           |
|                | [2021/6/2 15:57:27][INFO][功能测试2_macheng.flow][0] 功能测试2_macheng.flow 运行<br>已结束                                             | 生产 | 么 详情  □□ 录屏           |
|                |                                                                                                    | 生产 | ∠ 详情  □□ 录屏           |
|                | 确定                                                                                                    | 生产 | 么 详情  □□ 录屏           |
|                | 8 功能测试 2021-05-28 15:54:23 2021-05-28 15:54:32 10 秒 成功                                                                    | 生产 | ⊘ 详情 🛛 录屏             |
|                | 9 功能测试 2021-05-26 17:40:15 2021-05-26 17:40:22 7秒 成功                                                                      | 生产 | ∠ 详情  □□ 录屏           |
|                | 10 功能测试 2021-05-19 11:48:19 2021-05-19 11:48:30 11 秒 成功                                                                   | 生产 | ∠ 详情  □□ 录屏           |
|                |                                                                                                    |    | < <b>1</b> 2 >        |

#### ● 录屏

通过录屏的方式,查看当前运行记录中流程的执行情况。录屏功 能可以在"管理中心-录制视频"中被打开或关闭。

## 无人值守

## 使用说明

对于无人值守 Worker,通过授权认证之后,以下信息均由 HiBot Commander 进行统一的管理和配置。

- 28 -

- 哪些用户/部门可以使用这个 Worker
- 是否接收并执行任务
- 执行任务的时间
- 任务的优先顺序和分配规则
- 是否录屏及查看录屏
- 运行日志等信息

无人值守 Worker 的主界面,如图 27. 主要包括以下信息:

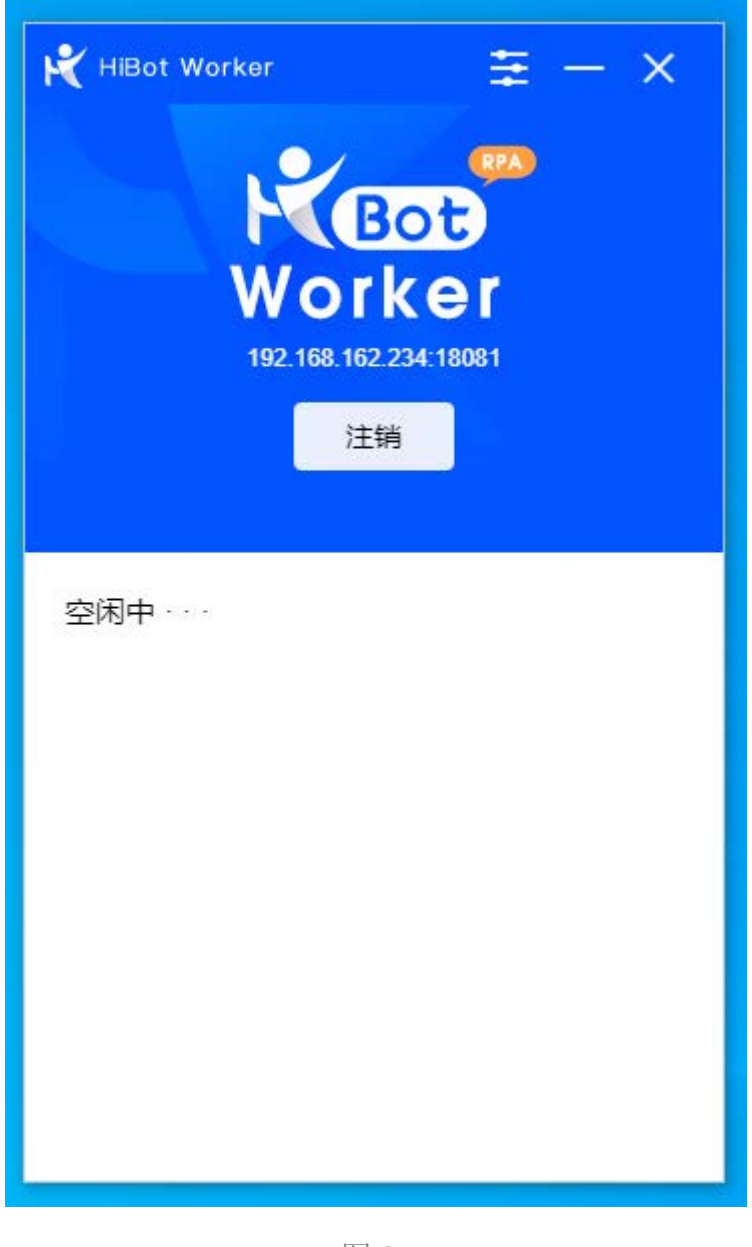

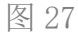

- Commander 地址, 如图 27 中的"192.168.162.234:18081"
- Worker 当前的状态,包括空闲中和正在运行中

## 接收任务

当无人值守 Worker 通过授权认证并处于在线状态时,无需人工的

参与,可以自动接收并运行 HiBot Commander 指定 Worker 或自动分 配 Worker 的任务。

## 返回运行结果

无人值守 Worker 接收任务后,每运行一个流程,都会返回对应的运行记录、日志详情、运行结果、录屏信息(是否录屏由 Commander 配置)等。

## 实时监控

在 Commander 平台可以通过建立远程连接,查看无人值守 Worker 客户端的实时工作界面。

## 平台集成

HiBot Worker 采用一站式设计,除了工作台,HiBot Worker 还集成了设计平台和共享中心。为使用者提供了集成、完整、统一的交互终端。

## 设计平台

| K HiBot Worker |     |                                            |              |          |   | $\Xi - X$ |
|----------------|-----|--------------------------------------------|--------------|----------|---|-----------|
| 设计器            | こ作合 | <b>一一</b><br>共享中心                          |              |          |   | liminghui |
| 🤖 我的机器人        |     |                                            | ⊕ 本地机器人      |          |   |           |
| ▶ 机器人编组 ↓ 计划任务 |     | 版本测试流程                                     | ×            | Ĺ        | ŵ | ▶ 开始执行    |
|                |     | 是否启动设计器?                                   | <sup>A</sup> |          |   |           |
| 🔁 扩展           |     |                                            | 确定取消         | <u></u>  | Ō | ▶开始执行     |
|                |     | 测试打开浏览器<br><sup>版本: 1.0.0</sup><br>使用说明 >> |              | <u> </u> | Ŵ | ▶ 开始执行    |
|                | 0   | 参数test<br>版本: 1.0.2<br>使用说明 >>             |              | 2        | ŵ | ▶ 开始执行    |
|                |     |                                            |              |          |   |           |

图 28

HiBot Worker 内置集成了设计平台(HiBot Designer),在使用 HiBot Worker 的过程中,只需要点击"设计器"图标(如图28),即 可唤起设计器的终端应用。

注意:此功能需要提前安装 HiBot Designer 应用。

## 共享中心

共享中心,是数字机器人生态发展的体现。在共享中心,我们可 以根据不同的需要,检索对应的机器人。也可以发布机器人来供其他 用户使用。

共享中心在HiBot产品体系中,除了被集成在Worker终端,还以 Web端形态存在。两者之间是实时同步的。

HiBot Worker 终端通过对共享中心的集成,可以让用户在使用 Worker 终端的同时,在共享中心检索并使用自己需要的机器人,不需 要重新开发机器人,如图 29.

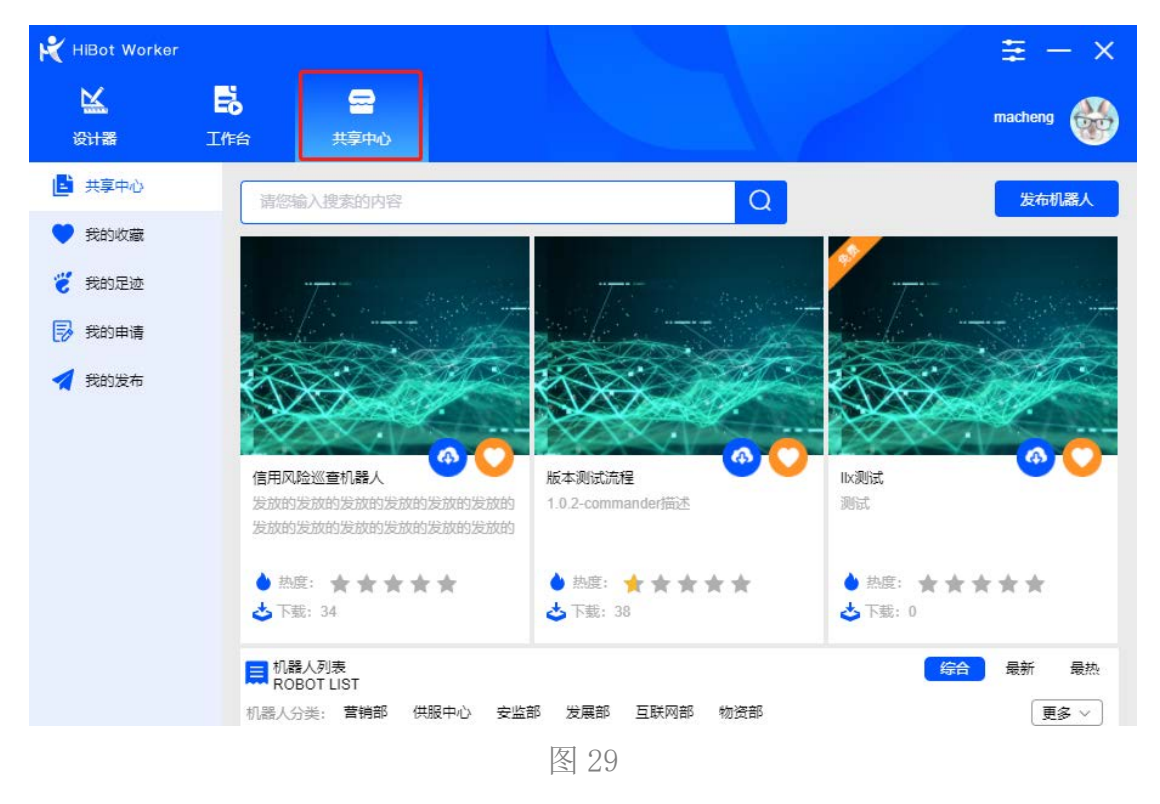

HiBot Worker 终端的共享中心,除了提供机器人的检索、下载、 发布之外,还具备多个便捷性及安全性功能,如我的收藏、我的足迹、 我的申请、我的发布等。方便用户获取不同应用场景机器人的同时, 也通过使用申请、上传审核等功能确保机器人的应用安全,具体使用 方法,请参照《HiBot Store\_6.0用户操作手册》,在此不做赘述。

## 扩展

HiBot Worker 提供了"Chrome、Firefox、Java"扩展程序的安装, 以及扩展的安装指南、使用指南、常见问题等,如图 30.

![](_page_34_Picture_3.jpeg)

## Chrome 扩展

如未安装 Chrome 扩展, 会显示"安装"按钮。如果安装过该扩展,则显示"更新"按钮, 点击后则会更新 Chrome 扩展。

Chrome 扩展安装后,用户可以在 Chrome 浏览器通过点击右上角的菜单图标"…",选择"更多工具 > 扩展程序",进入扩展程序页面进行查看。

- 35 -

### Firefox 扩展

如未安装 Firefox 扩展,会显示"安装"按钮。如果安装过该扩展,则显示"更新"按钮,点击后则会更新 Firefox 扩展。

Firefox 扩展安装后,用户可以通过点击 Firefox 浏览器右上角的菜单图标"Ξ",点击"附加组件",或者直接通过快捷键 Ctrl+Alt+A呼出"附加组件管理器"页面。

### Java 扩展

如未安装 Java 扩展, 会显示"安装"按钮。如果安装过该扩展,则显示"更新"按钮, 点击后则会更新 Java 扩展。

Java 扩展的安装, 需要注意 2 点:

- 所使用的电脑上需要安装 JRE (Java Runtime Environment)环境。如果没有安装 JRE,请用浏览器访问链接: https://www.java.com/zh\_CN/download/进行下载安装。
- 确保安装 Java 扩展时的权限≥JRE 安装时的权限,例如我们当前 Windows 登录用户是 User,如果在 User 账户下安装了 JRE 环境, 那么安装 Java 扩展时当前电脑登录用户必须是 User,或者权限 大于 User 的用户,如 Administrator 用户。

- 36 -

![](_page_36_Picture_1.jpeg)

| 💦 HiBot Worker |                 |           |                     |                     |      |    |               | <b>=</b> -      | - ×  |
|----------------|-----------------|-----------|---------------------|---------------------|------|----|---------------|-----------------|------|
| 区計器            | <b>こ</b><br>工作台 | ー<br>大字中心 |                     |                     |      |    | <b>*</b><br>0 | 设置<br>检测更新      |      |
| 🤖 我的机器人        | 序号              | 机器人       | 开始时间                | 结束时间                | 运行时长 | 结果 | 1 0           | 请求远程协<br>邀请远程查: | 助    |
| 📘 机器人编组        | 1               | 功能测试      | 2021-06-02 15:57:23 | 2021-06-02 15:57:32 | 10 秒 | 成功 | i 52          | 关于我们            | 庠    |
| 💙 计划任务         | 2               | 版本测试      | 2021-06-02 15:56:47 | 2021-06-02 15:56:56 | 9秒   | 成功 | 调试            | ⊘ 详情            | □ 录屏 |
| 🗾 运行记录         | 3               | 功能测试      | 2021-06-02 15:55:51 | 2021-06-02 15:56:01 | 10 秒 | 成功 | 调试            | ⊘ 详情            | □ 录屏 |
| 🔒 扩展           | 4               | 功能测试      | 2021-06-02 15:55:04 | 2021-06-02 15:55:12 | 8秒   | 成功 | 生产            | ⊘ 详情            | □ 录屏 |
|                | 5               | 参数测试      | 2021-06-02 15:54:19 | 2021-06-02 15:54:27 | 8秒   | 失败 | 生产            | ⊘ 详情            | □ 录屏 |
|                | 6               | 六点二五      | 2021-05-31 12:01:02 | 2021-05-31 12:01:19 | 17 秒 | 中止 | 生产            | ⊘ 详情            | □ 录屏 |
|                | 7               | 六点二五      | 2021-05-28 16:30:34 | 2021-05-28 16:31:02 | 28 秒 | 中止 | 生产            | ⊘ 详情            | 🗅 录屏 |
|                | 8               | 功能测试      | 2021-05-28 15:54:23 | 2021-05-28 15:54:32 | 10 秒 | 成功 | 生产            | ⊘ 详情            | 口录屏  |
|                | 9               | 功能测试      | 2021-05-26 17:40:15 | 2021-05-26 17:40:22 | 7秒   | 成功 | 生产            | ⊘ 详情            | 🗅 录屏 |
|                | 10              | 功能测试      | 2021-05-19 11:48:19 | 2021-05-19 11:48:30 | 11 秒 | 成功 | 生产            | ⊘ 详情            | 口录屏  |
|                |                 |           |                     |                     |      |    |               | < 1 2           | 2 >  |

通过点击 HiBot Worker 右上角的管理中心图标,可以在下拉菜单中选择管理中心对应的功能(如图 31),包括:设置、检查更新、请求远程协助、邀请远程查看、关于我们。

## 设置

| K HiBot Worker |         |                                           | × |
|----------------|---------|-------------------------------------------|---|
| 用户             | 用户      |                                           |   |
| 运行目录           | 退出登录    | 遇出                                        |   |
| 运行设置           | 法行日录    |                                           | - |
| 录制视频           | 机器人存放目录 | C:\  lears\Mangorgal\Documents\\Hibot\bot |   |
| 开机设置           |         |                                           |   |
| 服务端设置          |         | 更改目录    打开文件夹                             |   |
| 设计器设置          | 配置存放目录  | 打开目录                                      |   |
| 缓存             | 运行设置    |                                           |   |
| 远程设置           | 执行完显示窗口 |                                           |   |
| 版本             | 寻到河南    |                                           |   |
|                |         | _                                         |   |
|                | 运行时录制视频 |                                           |   |
|                | 清晰度     | ф                                         |   |

图 32

通过点击 HiBot Worker 管理中心下拉列表中的"设置"选项,进入到"设置"页面如图 32."设置"页面的功能包括:

● 用户

通过点击"用户"模块中的"退出"按钮,可以退出当前 HiBot Worker 用户,一般用于用户的切换或"人机交互"与"无人值守"模式的切换。

#### ● 运行目录

运行目录中是关于 HiBot Worker 机器人运行的相关目录设置,包括:

- 38 -

▶ 机器人存放目录,系统默认的存放目录路径为:"C:\Users\计

◎拓锐科技有限公司

算机当前用户\Documents\HiBot\bot"。通过点击"更改目录"按钮,可以自定义机器人存放的路径,并支持一键打开路径文件夹。

配置存放目录,是存储机器人相关配置的文件夹,系统指定为 HiBot Worker 的根目录文件夹,支持一键打开,不支持路径修 改。

#### ● 运行设置

通过点击开关按钮,可以选择 HiBot Worker 在执行完任务后,是 否显示窗口。

#### ● 录制视频

通过点击开关按钮,可以选择 HiBot Worker 在执行任务过程中是 否需要录屏,系统默认此功能为开启状态,便于对异常任务的问题分 析。

当录屏功能开启时,支持"流畅、中、高清"三种清晰度选择,用 户可以根据实际需要和环境的配置自行选择。

录屏结果的存放目录,系统默认的路径为:"C:\User\计算机当前 用户\Documents\HiBot\movies"。通过点击"更改目录"按钮,可以 自定义录屏结果存放的路径,并支持一键打开路径文件夹。

#### ● 开机设置

- 39 -

通过点击开关按钮,可以选择在计算机启动时,是否自动打开 HiBot Worker 终端。

通过点击开关按钮,可以选择在点击HiBot Worker 右上角"关闭" 按钮时 HiBot Worker 终端的状态。

- ▶ 当"关闭按钮退出"的开关按钮处于"开启"状态时,点击 HiBot Worker 右上角"关闭"按钮,会立即关闭 HiBot Worker。
- 当"关闭按钮退出"的开关按钮处于"关闭"状态时,点击 HiBot Worker 右上角"关闭"按钮, HiBot Worker 不会被关闭,而 会被最小化收起。通过双击屏幕右下角 HiBot Worker 图标或 右键点击屏幕右下角 HiBot Worker 图标,选择"打开主页面" 可以重新打开 HiBot Worker 的主界面。

#### ● 服务端设置

用于编辑 Commander 地址,如果地址输入有误,则会影响 HiBot Worker 终端的正常登录。

#### ● 设计器设置

用于编辑设计器应用程序的存放路径,如果地址有误,则在HiBot Worker 中不能正常唤醒并打开设计器。

#### ● 缓存

HiBot Worker 的缓存包括"运行日志缓存"和"用户数据缓存",

- 40 -

支持清除缓存功能。

- ▶ 清除运行日志缓存,执行此操作后,HiBot Worker 中的"运行 记录"页面的所有数据将会被清空。
- ▶ 清除用户数据缓存,执行此操作后,HiBot Worker 会退出当前 用户并返回登录页面,清除之前所有用户的信息,包括"账号"、 "密码"等。

注意:清除缓存为不可逆操作,操作时需谨慎。

#### ● 远程设置

根据用户设置的远程"超时时间",当被发起远程方在此时间内 无响应时,此次远程终止。

#### ● 版本

当前 HiBot Worker 版本号说明。

### 检测更新

检测 HiBot Worker 是否为当前最新版本,如果不是则提示升级为 当前最新版本。

## 请求远程协助

向其他 HiBot Commander 用户发起远程协助请求,连接成功后, 被请求者可以实现以远程的方式对发起请求用户的计算机进行查看 及操作。具体要求如下:

▶ 被请求者必须是 HiBot Commander 用户并且为在线状态。

> 发起请求者只能向与自己同部门的用户发起远程协助请求。

## 邀请远程查看

向其他 HiBot Commander 用户发起远程查看邀请,连接成功后, 被邀请者可以实现以远程的方式对发起邀请用户的计算机进行查看, 但不能进行操作。具体要求如下:

▶ 被邀请者必须是 HiBot Commander 用户并且为在线状态。

▶ 发起邀请者只能向与自己同部门的用户发起远程查看邀请。

## 关于我们

HiBot Worker 信息展示。